## How to access independent learning on SPARX <u>Maths</u>

Step 1) Sign in to SPARX Maths in the normal way

Step 2) Go to Independent Learning on the left hand side

|   | C 🗅 https://www.spar    | A® 🏠                                                                                                    | CD  | £≣     | Ē    | 3     | 🚺 |  |
|---|-------------------------|----------------------------------------------------------------------------------------------------|-----|--------|------|-------|---|--|
|   | Sparx Maths             |                                                                                                    |     | 100 >  | P Te | acher | ¢ |  |
|   | <b>C</b> ompulsory      | Hey Teacher,<br>This is your personalised Compulsory homework. You need to answer every question correctly to complete it. |     | (      | 1/1  |       |   |  |
|   | 导<br>XP Boost           | ✓ Introducing Sparx Maths                                                                                                  | Com | pleted | 4 🗸  |       |   |  |
|   | ₩<br>Target             |                                                                                                    |     |        |      |       |   |  |
| X | Independent<br>Learning |                                                                                                    |     |        |      |       |   |  |

## Step 3) Type in your selected SPARX Code and select

| Sp             | arx Maths Independe | nt Learning                                                                |                                 | 100 XP Teacher 🏚 🚍 |                                   |  |  |  |  |  |
|----------------|---------------------|----------------------------------------------------------------------------|---------------------------------|--------------------|-----------------------------------|--|--|--|--|--|
| ۲<br>Com       | A<br>Julisory       | Independent Learn                                                          | ing                             |                    | Make sure this<br>Sct key Stage 3 |  |  |  |  |  |
| XP f           | Agost               | Search for topics<br>M158<br>Topic found                                   | ⊗ Four curriculu<br>Key Stage 3 | um:                | Default level:                    |  |  |  |  |  |
| Indep<br>Lea   | endent<br>rning     | Number 3 Fractions and mixed numbers<br>Finding fractions of shapes – M158 |                                 |                    | >                                 |  |  |  |  |  |
|                | de from             | Ratio and Proportion                                                       | 3:2                             | Geometry           | <b>1</b>                          |  |  |  |  |  |
| SPART IEVision | list                | Probability                                                                |                                 | Statistics         | <u></u>                           |  |  |  |  |  |

Step 4) Make sure to start on the Strengthen Questions, if you then struggle move to Introduce and if you do well then move onto the Deepen Questions

|        | < Sparx Math | <b>1S</b> Independent Le           | arning          |                   |                 |            |               | 100 XP | Teacher | Û |  |
|--------|--------------|------------------------------------|-----------------|-------------------|-----------------|------------|---------------|--------|---------|---|--|
|        |              | Independent le                     | arning + Numbe  | r → Fractions and | I mixed numbers | 1          |               |        |         |   |  |
|        |              | Finding fractions of shapes - M158 |                 |                   |                 |            | Level 2 🗸 🖈 🛊 | • •    |         |   |  |
|        |              | ✓ Show building blocks             |                 |                   |                 |            |               |        |         |   |  |
| -Cupu  | strygle -    | Finding fra                        | ctions of shape | es                |                 |            |               |        |         |   |  |
| st st  |              | Introduce                          | Question 1      | Question 2        | Question 3      | Question 4 | Question 5    |        |         |   |  |
| start, | xell ->      |                                    | Question 1      | Question 2        | Question 3      | Question 4 | Question 5    |        |         |   |  |
| J10.   |              | Strengthen                         | Answer          | Answer            | Answer          | Answer     | Answer        |        |         |   |  |
|        | veurself -   |                                    | Question 1      | Question 2        | Question 3      | Question 4 |               |        |         |   |  |
| Suzu   | Ū            |                                    |                 |                   |                 |            |               |        |         |   |  |